## **NO DUE CERTIFICATE IN E GRANTHALAYA 4.0**

by

### **SHIVA NAND MISHRA**

### **LIBRARIAN**

### **KENDRIYA VIDYALAYA IFFCO GANDHIDHAM**

Shivanandmishra74@gmail.com

## A. TAG THIS MEMBER WITH NO DUES CERTIFICATE

STEP 1. LOG IN TO E GRANTHALAYA 4.0 AND GO TO CIRCULATION MODULE – MEMBER MANAGEMENT – MEMBER REGISTRATION

| M [eg                       | granthalaya_f 🗙 💶 Google Mee                                      | et 🗙 😐 Shiva nand MI 🗙                                       | 📑 प्रवाह • A podcast 🗙                                                                 | 1) WhatsApp 🛛 🗙         | 🥌 Kendriya Vidyala 🗙     | 📓 KENDRIYA VIDYA 🗙                    | 📧 e-Granthalaya: A 🗙 🗧        | + 🔄       |                     | x        |  |  |  |  |  |
|-----------------------------|-------------------------------------------------------------------|--------------------------------------------------------------|----------------------------------------------------------------------------------------|-------------------------|--------------------------|---------------------------------------|-------------------------------|-----------|---------------------|----------|--|--|--|--|--|
| $\left( \leftarrow \right)$ | → C û 🛛                                                           | https://eg4.nic.in/kvs/Circulatio                            | n/Members.aspx                                                                         | E                       |                          | iearch                                | $\overline{\mathbf{h}}$       | III\ 🗉 @  | 1                   | '≡       |  |  |  |  |  |
|                             | HOIL NATIONAL                                                     | WFORWATIUS CENTRE, GOVERN                                    | ment of mula                                                                           |                         |                          |                                       |                               |           |                     | ^        |  |  |  |  |  |
|                             | 🚧 KV Multai Library, K                                            | Cendriya Vidyalaya Multai, I                                 | ultai   Ver.4.0 Rel. 11, 2020 (Enterprise Edition)                                     |                         |                          |                                       |                               |           |                     |          |  |  |  |  |  |
|                             | Display Labels In: 🚽                                              |                                                              |                                                                                        | Manage Memberships      |                          |                                       |                               |           |                     |          |  |  |  |  |  |
|                             | My Titles : 371                                                   |                                                              | Type in Indian languages (Press Ctrl+g to toggle between English and Indian Languages) |                         |                          |                                       |                               |           |                     |          |  |  |  |  |  |
|                             | My Members : 538<br>My Members : 109<br>Libraries in Cluster : 69 | Member Categories                                            | Member Sub-Categories Member Registration                                              |                         |                          |                                       |                               |           |                     |          |  |  |  |  |  |
|                             | Logout                                                            | STEP 3: Member Registration Click To View / Hide Search Pane |                                                                                        |                         |                          |                                       |                               |           |                     |          |  |  |  |  |  |
|                             | MODULES                                                           |                                                              |                                                                                        |                         |                          |                                       |                               |           |                     |          |  |  |  |  |  |
|                             | Library Administrator                                             | Press UPDATE Button to save the Changes if any.              |                                                                                        |                         |                          |                                       |                               |           |                     |          |  |  |  |  |  |
|                             | Master Data                                                       | Member type *                                                | Organizational Members                                                                 |                         |                          |                                       |                               |           |                     |          |  |  |  |  |  |
|                             | Books Acquisition                                                 | Member No *                                                  | Record.                                                                                | Display Member Re       |                          | CIVEDI Type me                        | ember no and submit to bispla | ly member |                     |          |  |  |  |  |  |
|                             | Cataloging                                                        | Gender                                                       | Female 🔻                                                                               |                         |                          |                                       |                               |           |                     |          |  |  |  |  |  |
|                             | Circulation                                                       | Res. Address<br>e-Granthalaya: A Digit                       | al Agenda for Automation an                                                            | d Networking of Governr | nent                     |                                       |                               |           |                     |          |  |  |  |  |  |
|                             | Issue Return                                                      | Libraries                                                    |                                                                                        | Disease No.             |                          |                                       |                               |           | - 1                 |          |  |  |  |  |  |
|                             | Circulation Transactions Receipt Manager                          | Email<br>Category *                                          | TGT - Sub                                                                              | Category* SCIENCE       | Over Ride2 No            | ».                                    |                               |           |                     |          |  |  |  |  |  |
|                             | Import Members Data                                               | Admission Date*                                              | 25/07/2020 Closing Dat                                                                 | te* 25/07/2021 Wish t   | send Alert in MAIL?* Yes | <ul> <li>Maximum Reserve?*</li> </ul> |                               |           |                     |          |  |  |  |  |  |
|                             | Serials                                                           | Subject                                                      |                                                                                        |                         |                          |                                       | -                             |           |                     |          |  |  |  |  |  |
|                             | Micro Documents                                                   | Keywords                                                     |                                                                                        |                         |                          |                                       |                               |           |                     |          |  |  |  |  |  |
|                             | Liber - Dudeete                                                   | Remarks                                                      |                                                                                        |                         |                          |                                       |                               |           |                     |          |  |  |  |  |  |
|                             | Library Budgets                                                   | Status*                                                      | Closed - No Due Dat                                                                    | e 05/11/2020 Send R     | eminder Yes -            | Data of Disth                         |                               |           | - 1                 |          |  |  |  |  |  |
|                             | Search & Reports                                                  | Profession                                                   |                                                                                        | Qualificatio            | n                        | Date of Birth                         |                               |           | - 1                 |          |  |  |  |  |  |
| <                           | wohenne                                                           |                                                              |                                                                                        | quanicatio              |                          |                                       |                               | _         |                     | ×        |  |  |  |  |  |
| 0                           | <b>9</b> 🖉 <b>9</b>                                               |                                                              |                                                                                        |                         | 1                        |                                       | EN 🔺 I                        | () 🔁 😼    | 1:01 PM<br>11/05/20 | M<br>020 |  |  |  |  |  |

STEP 2.HERE I PUT MEMBER NUMBER OF SHALINI TRIVEDI TGT SCIENCE, THE OUT GOING USER WHO NEEDS HER NO DUE CERTIFICATE.CLICK ON DISPLAY RECORD, DETAILS WILL ARRIVE.

| M [e                        | granthalaya_forum 🗙                       | 😋 Google Me   | et 🗙                                                                             | 💼 SHIVA NAND N       | IISHR 🗙 📘                                                                                | 到 प्रवाह • A p      | odcast on 🗙     | 😒 WhatsA      | pp X              | 📕 KENDRIYA       | a Vidyala' 🗙 | e-Grai         | nthalaya: A Dig 🗙  | +       |       | - 0   | x     |
|-----------------------------|-------------------------------------------|---------------|----------------------------------------------------------------------------------|----------------------|------------------------------------------------------------------------------------------|---------------------|-----------------|---------------|-------------------|------------------|--------------|----------------|--------------------|---------|-------|-------|-------|
| $\left( \leftarrow \right)$ | → C' 🏠                                    | 0             | nttps://eg4.ni                                                                   | c.in/kvs/Circulation | /Members.a                                                                               | aspx                |                 | 1             | ₽ 🗵               | ☆ Q Sea          | irch         |                |                    | 111     |       | ۱ ۱   | 0 ≡   |
|                             | Email: egrantnalaya<br>Phone: 011-2430548 | atjnic[dotjin | Select Report Format Pdf Format  Summary Report Detailed Report Report Group By: |                      |                                                                                          |                     |                 |               |                   |                  |              |                |                    |         |       | ~     |       |
|                             | (Mon-Fri / 9.00 AM                        | to 5.30 PM)   |                                                                                  |                      |                                                                                          |                     | Falsat Latter   | Tomolator     | Colort Danard C   | armat Ddf Fam    | mat -        |                |                    |         |       |       |       |
|                             |                                           |               |                                                                                  |                      |                                                                                          |                     | Select Letter   | rempiate: •   | Select Report P   | onnal Put For    | mat •        |                |                    |         |       |       |       |
|                             | USE                                       | R             |                                                                                  |                      |                                                                                          |                     | Pres            | ss UPDATE But | ton to save the C | Changes if any   |              |                |                    |         |       |       |       |
|                             | MANUA                                     | ii<br>Na      | Member type                                                                      | e*                   | Organizat                                                                                | tional Mem          | bers            |               | - Plz Sel         | lect Member type | e: Our Membe | er / ILL Membe | er/Guest           |         |       |       |       |
|                             |                                           | 0             | Member No '                                                                      | •                    | 10743<br>Record.                                                                         |                     | Display Me      | ember Record  | Name * SHA        | LINI TRIVEDI     | Ту           | pe Member N    | o and Submit to Di | splay M | ember |       |       |
|                             |                                           |               | Gender                                                                           |                      | Female -                                                                                 |                     |                 |               |                   |                  |              |                |                    |         |       |       |       |
|                             |                                           |               | Res. Addres                                                                      | S                    |                                                                                          |                     |                 | al Off        | . Add:            |                  |              |                |                    |         |       |       |       |
|                             | Email                                     |               |                                                                                  |                      |                                                                                          | Phone No Mobile No. |                 |               |                   |                  |              |                |                    |         |       |       |       |
|                             |                                           |               | Category *                                                                       |                      | TGT • Sub Category* SCIENCE • Over-Ride? No •                                            |                     |                 |               |                   |                  |              |                |                    |         |       |       |       |
|                             |                                           |               | Admission D                                                                      | late*                | 25/07/2020 Closing Date* 25/07/2021 Wish to send Alert in MAIL?* Yes - Maximum Reserve?* |                     |                 |               |                   |                  |              |                |                    |         |       |       |       |
|                             |                                           |               | Subject                                                                          |                      | •                                                                                        |                     |                 |               |                   |                  |              |                |                    |         |       |       |       |
|                             |                                           | Keywords      |                                                                                  |                      |                                                                                          |                     |                 |               |                   |                  |              |                |                    |         |       |       |       |
|                             |                                           |               | Remarks                                                                          |                      |                                                                                          |                     |                 |               |                   |                  |              |                |                    |         |       |       |       |
|                             |                                           |               | Status*                                                                          |                      | Current                                                                                  | No Due Da           | ate             | Send Remin    | nder Yes 🔹        |                  |              |                |                    |         |       |       |       |
|                             |                                           |               | Father Name                                                                      | 2                    |                                                                                          |                     | 5               | Surity Name   |                   |                  | Date of Bir  | rth            |                    |         |       |       |       |
|                             |                                           |               | Profession                                                                       |                      |                                                                                          |                     | (               | Qualification |                   |                  |              |                |                    |         |       |       |       |
|                             |                                           |               | Permission I                                                                     | For                  | Online Issue                                                                             | e? No 🔹             | Online Reserv   | ation? No 🔫   | Online Renewa     | al? No 🝷         |              |                |                    |         |       |       |       |
|                             |                                           |               |                                                                                  |                      | Set Pas                                                                                  | sword Autor         | natically and S | end in Member | r Mail            |                  |              |                |                    |         |       |       |       |
|                             |                                           |               | Member Pho                                                                       | oto                  | 39643 Bro                                                                                | wse No              | file selected.  | (M            | ax Size 90 KB)    |                  |              |                |                    |         |       |       |       |
|                             |                                           |               |                                                                                  |                      |                                                                                          |                     |                 | * M           | andatory Fields   | Ĵ.               |              |                |                    |         |       |       |       |
|                             |                                           |               | Update                                                                           | Cancel R             | eport Se                                                                                 | lect Report I       | oramt: Pdf F    | ormat 🔹       | View Member       | Receipts V       | /iew Membe   | er Transactio  | ons View E         | looks I | ssued |       |       |
|                             | Tag this member for No Due Certificate    |               |                                                                                  |                      |                                                                                          |                     |                 |               |                   |                  |              |                |                    |         |       |       |       |
|                             |                                           |               |                                                                                  |                      |                                                                                          |                     | -               | _             | -                 |                  |              |                |                    |         |       | -     | ×     |
|                             |                                           |               |                                                                                  |                      | -                                                                                        | -                   |                 |               |                   |                  | -            |                | -                  |         | i ii  | 10-33 |       |
| 1                           |                                           | <b>V</b>      |                                                                                  | 2                    |                                                                                          |                     |                 |               |                   |                  |              | - 10           | EN .               | - ()    |       | 11/05 | /2020 |

STEP 3. CLICK ON LAST BOTTOM RED BUTTON TAG THIS MEMBER WITH NO DUES CERTIFICATE. IF MEMBER HAS NO DUE DOCUMENT ON HIS NAME, THEN ONLY THIS BUTTON WORKS. I JUST CLICKED THIS.

NOTE : IF USER HAS ANY DUE BOOK, MAGAZINE OR ANY DOCUMENT, FIRST APPAUL RETURN ALL THOSE. THEN START THIS PROCESS.

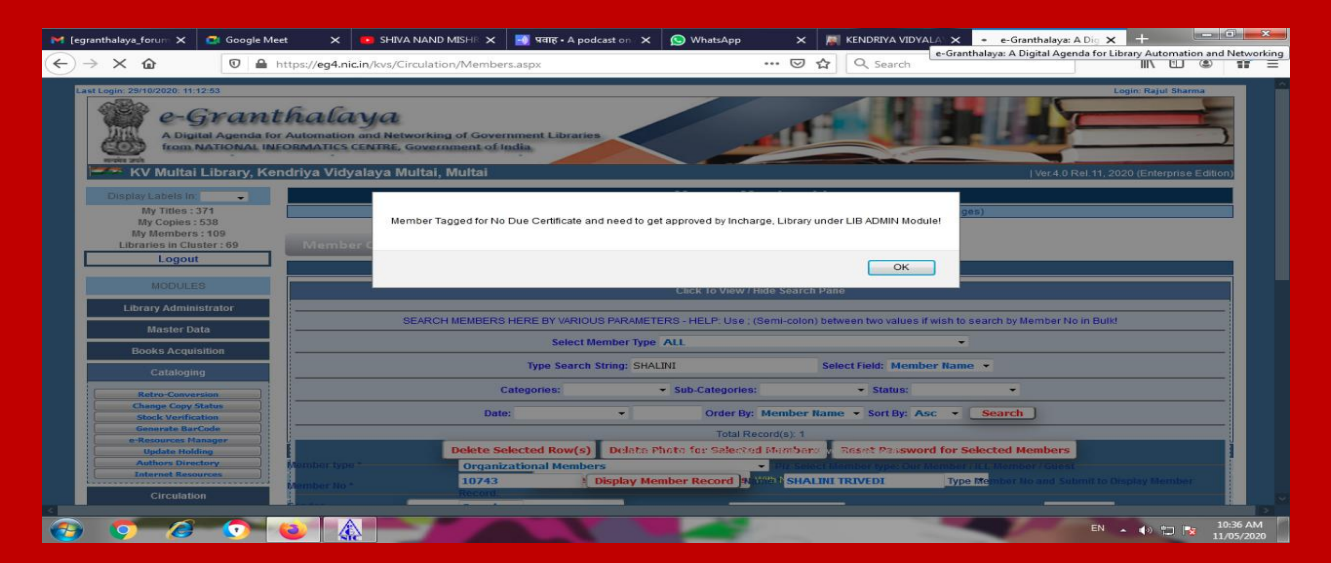

#### STEP 4. NOW GO TO LIBRARY ADMINISTRATOR MODULE - NDC APPROVALS

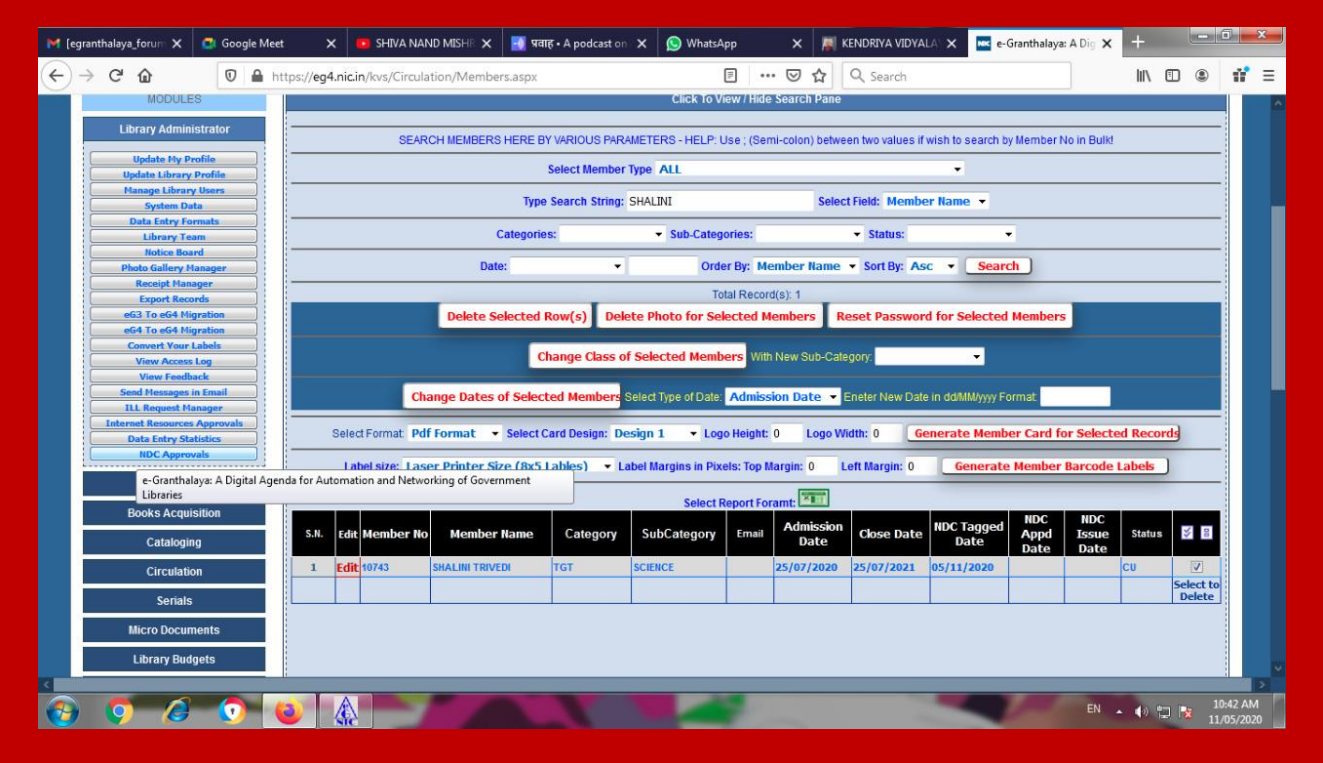

#### HERE SELECT THE RECORD BY SIMPLY CLICKING IN LAST COLUMN

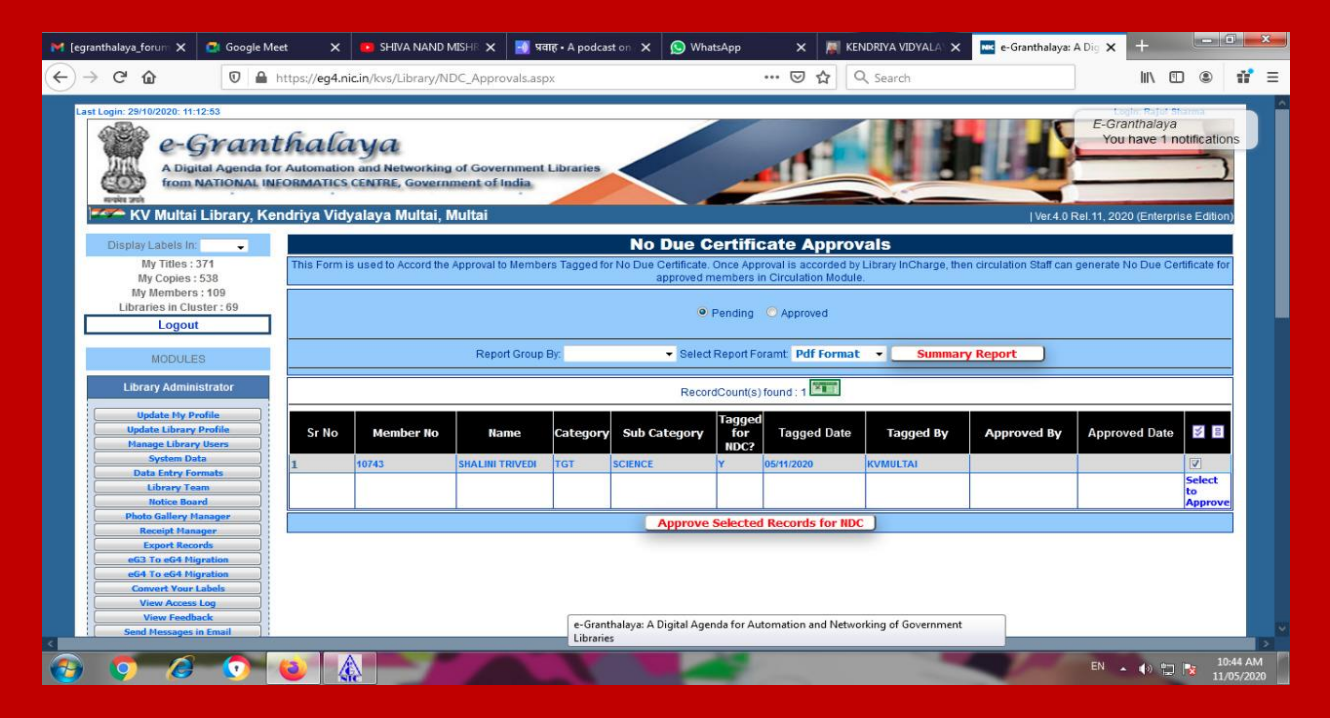

HERE CLICK ON THE RED BUTTON – APPROVED SELECTED RECORDS FOR NDC

## **C. ISSUE NO DUE CERTIFICATE**

# STEP 5. NOW AGAIN GO TO CIRCULATION MODULE – MEMBER MANAGEMENT – MEMBER REGISTRATION AND DISPLAY RECORD BY PUTTING MEMBER NO.

| M [eg    | ranthalaya_f 🗙                                                                       | 💼 Google Meet                             | ×        | 📭 shiva nand Mi 🗙           | 📑 प्रवाह • A podcast 🗙                                                                   | (2) WhatsApp        | 🗙   Sendri      | ya Vidyala 🗙 | 📓 KENDRIYA VID | W × 💌                              | e-Granthalaya: A 🕽 | : +           | _      |                    | x        |  |  |
|----------|--------------------------------------------------------------------------------------|-------------------------------------------|----------|-----------------------------|------------------------------------------------------------------------------------------|---------------------|-----------------|--------------|----------------|------------------------------------|--------------------|---------------|--------|--------------------|----------|--|--|
| ¢        | → C' û                                                                               | 0                                         | https:/  | //eg4.nic.in/kvs/Circulatio | n/Members.aspx                                                                           |                     |                 | ☆ Q Se       | arch           |                                    |                    | <u>↓</u>  il\ | 1      | 11                 | ≡        |  |  |
|          | 10 HO                                                                                | III NATIONAL II                           | NFORM    | ATTUS CENTRE, GOVERN        | ment of mula                                                                             |                     |                 |              |                |                                    | -                  |               |        |                    | ^        |  |  |
|          | KV Mul                                                                               | tai Library, K                            | endriy   | a Vidyalaya Multai, I       | ultai Ver.4.0 Rel.11, 2020 (Enterprise Editi                                             |                     |                 |              |                |                                    |                    |               |        |                    |          |  |  |
|          | Display Labels                                                                       | In:                                       |          |                             | Manage Memberships                                                                       |                     |                 |              |                |                                    |                    |               |        |                    |          |  |  |
|          | My Title                                                                             | s:371                                     |          |                             | Type in Indian languages (Press Ctrl+g to toggle between English and Indian Languages)   |                     |                 |              |                |                                    |                    |               |        |                    |          |  |  |
|          | My Copie                                                                             | es:538                                    |          |                             |                                                                                          |                     |                 |              |                |                                    |                    |               |        |                    |          |  |  |
|          | Libraries in                                                                         | cluster:69                                |          | viember Categories          | Wiember Sub-C                                                                            | ategories IV        | lember kegis    | tration      |                |                                    |                    |               |        |                    |          |  |  |
|          | Log                                                                                  | out                                       |          |                             |                                                                                          | ST                  | TEP 3: Member R | egistration  |                |                                    |                    |               |        |                    |          |  |  |
|          | MODU                                                                                 | MODUILES Click To View / Hide Search Pane |          |                             |                                                                                          |                     |                 |              |                |                                    |                    |               |        |                    |          |  |  |
| e-Grant  | halaya: A Digital Ag                                                                 | enda for Automati                         | on and N | letworking of Government    | Enter Data and Press SAVE Button to Save the Record!                                     |                     |                 |              |                |                                    |                    |               |        |                    |          |  |  |
| Librarie | s                                                                                    |                                           |          |                             | ordanizational Members    Plz Select Member / yoe: Our Member / ILL Member / Guest       |                     |                 |              |                |                                    |                    |               |        |                    |          |  |  |
|          | Master Data Namber No + 10743 Display Member Record Name* SHALINI TRIVEN Type Member |                                           |          |                             |                                                                                          |                     |                 |              | ype Member     | er No and Submit to Display Member |                    |               |        |                    |          |  |  |
|          | Books Ac                                                                             | quisition                                 |          | Record.                     |                                                                                          |                     |                 |              |                |                                    |                    |               |        |                    |          |  |  |
|          | Catal                                                                                | aina                                      | Gend     | ler                         | Female 🔻                                                                                 |                     |                 |              |                |                                    |                    |               |        |                    |          |  |  |
|          | Catan                                                                                | ynny                                      |          |                             |                                                                                          |                     |                 |              |                |                                    |                    |               |        |                    |          |  |  |
|          | Circul                                                                               | ation                                     | Res.     | Address                     |                                                                                          |                     |                 |              |                |                                    |                    |               |        |                    |          |  |  |
|          | Member Ma                                                                            | inagement                                 |          |                             |                                                                                          |                     | d Off. Add:     |              |                |                                    |                    |               |        |                    |          |  |  |
|          | Circulation T                                                                        | ransactions                               | Emai     | il                          |                                                                                          | Phone No            | )               | Mobile No.   |                |                                    |                    |               |        |                    |          |  |  |
|          | Receipt N                                                                            | lanager                                   | Cate     | gory *                      | TGT - Su                                                                                 | b Category* SCIENCE | - Over          | r-Ride? No   | •              |                                    |                    |               |        |                    |          |  |  |
|          | Import Men                                                                           | ibers Data                                | Adm      | ission Date*                | 25/07/2020 Closing Date* 25/07/2021 Wish to send Alert in MAIL?* Yes - Maximum Reserve?* |                     |                 |              |                |                                    |                    |               |        |                    |          |  |  |
|          | Seri                                                                                 | als                                       | Subj     | ect                         | •                                                                                        |                     |                 |              |                |                                    |                    |               |        |                    |          |  |  |
|          | Mioro Dor                                                                            | umonto                                    | Keyv     | vords                       |                                                                                          |                     |                 |              |                |                                    |                    |               |        |                    |          |  |  |
|          | MICTO DOG                                                                            | Juments                                   | Rem      | arks                        |                                                                                          |                     |                 |              |                |                                    |                    |               |        |                    |          |  |  |
|          | Library E                                                                            | Budgets                                   | Statu    | 19*                         | Closed Vo Due Date 05/11/2020 Send Reminder Yes V                                        |                     |                 |              |                |                                    |                    |               |        |                    |          |  |  |
|          | Search &                                                                             | Reports                                   | Fath     | er Name                     |                                                                                          | Surity Na           | me              |              | Date of B      | irth                               |                    |               |        |                    |          |  |  |
|          |                                                                                      |                                           | Profe    | ession                      |                                                                                          | Qualifica           | tion            |              |                |                                    |                    |               |        |                    | ~        |  |  |
| <        |                                                                                      |                                           |          |                             |                                                                                          |                     |                 |              |                |                                    |                    |               |        |                    | >        |  |  |
| 0        | 9 (                                                                                  | 5 💿                                       | (3)      |                             |                                                                                          |                     |                 |              | -              | -                                  | EN                 | • • •         | 2 18 1 | 1:30 PN<br>1/05/20 | И<br>120 |  |  |

#### NOW CLICK ON RED BUTTON - ISSUE NO DUE CERTIFICATE FOR THIS MEMBER

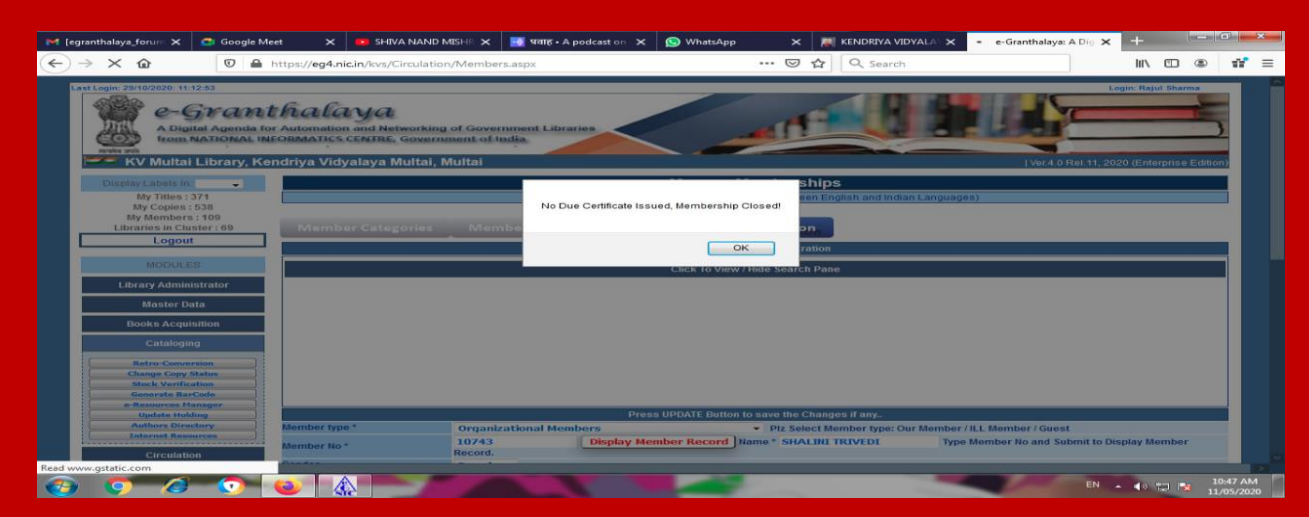

THUS NO DUE CERTIFICATE IS ISSUED AND MEMBERSHIP OF THE USER IS CLOSED.

# **D. PRINT NO DUE CERTIFICATE**

STEP 6. AGAIN SEARCH THIS USER RECORD BY PUTTING MEMBER NO. IN BOTTOM, YOU WILL GET TWO BUTTONS FOR PRINT NDC

- 1. PRINT NO DUE CERTIFICATE OF THIS MEMBER . FOR THIS FIRST APPAUL YOU HAVE TO SELECT LETTER FORMAT BY DROP DOWN.
- PRINT NO DUE CERTIFICATE FOR THIS MEMBER FORMAT 2 HERE PDF FORMAT, DOC FORMAT OR HTML FORMAT MAY BE SELECTED BY DROP DOWN OPTION.

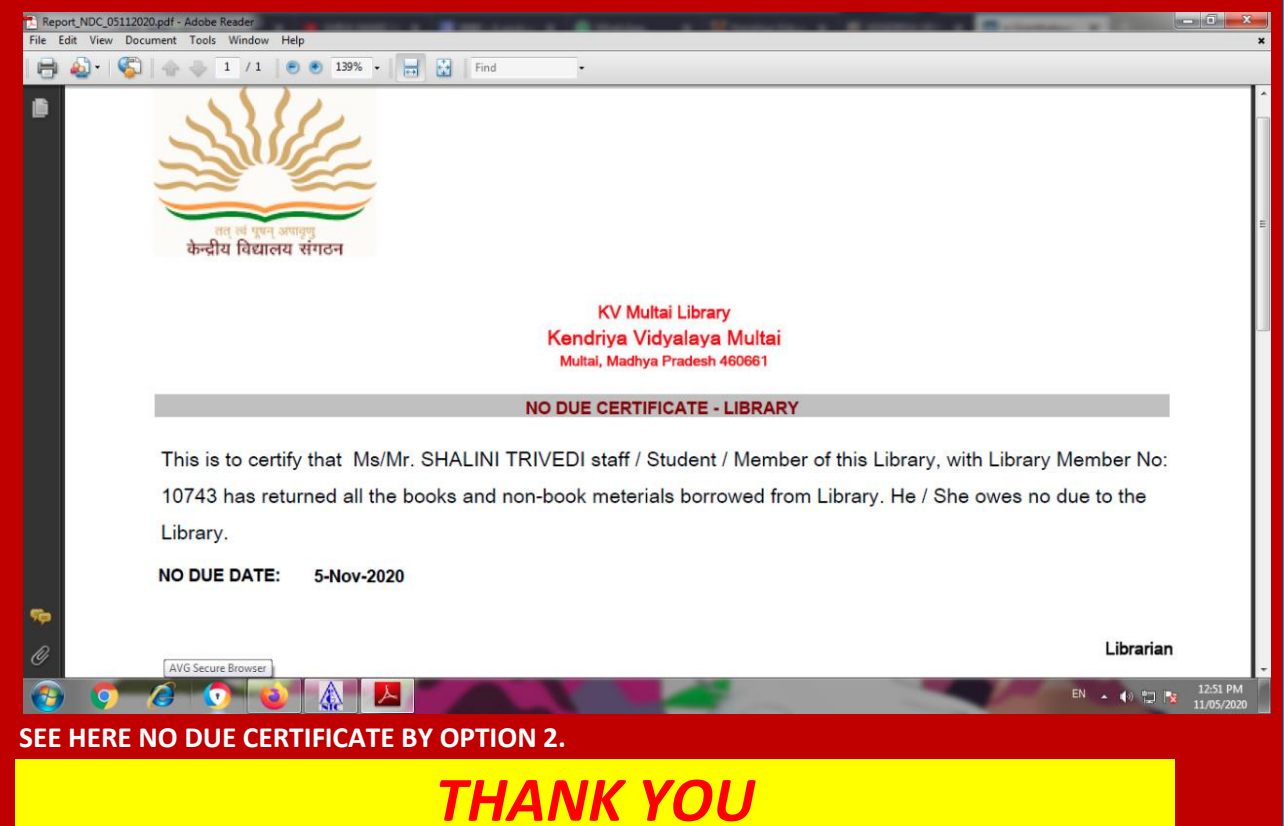